Optum

# From the Office of Health Informatics RadNet Tech Completing an Exam in Exam Management

View

🖊 🐼 🗠 🕃 🕿 🖉 🔪

Select By

Task Edit

\* Accession:

April 17, 2025

Launch Help

🗣 📑 🖪 🖒

## This flyer outlines how a tech completes an exam in Exam Management.

1

- <u>STEP 1</u>: Launch **Appbar Prod** and Select the **Exam Management** icon.
- **<u>STEP 2</u>**: Enter the **Accession** number and **Enter**.
  - Can use the **Patient Search** icon.
- <u>STEP 3</u>: Verify Institution: and Room:
  - Use dropdown to change if needed
- <u>STEP 4</u>: Enter staff who performed the exam in **Personnel** by typing last name, first name, and then the **enter** key
- <u>STEP 5</u>: Left-click the **Procedure** to be completed
- **<u>STEP 6</u>**: Click **Complete**

#### Cerner Imaging: Technical Comments page

- Not all exams have a tech comment page.
- Required fields are in Blue or Yellow.
- Fields are free text or checkboxes.
- Double-click in the fields
- Enter **initials**.
- Click **OK**.

| ek Edit View Coluct Di Laureh Hale                                                                                                    | er Imaging: Exam Management                                            | - 0                                                                                         |
|----------------------------------------------------------------------------------------------------|------------------------------------------------------------------------|---------------------------------------------------------------------------------------------|
|                                                                                                    |                                                                        |                                                                                             |
| *Accession: RA-23-0061746                                                                                                    | Personnel           *Primary         GRAY, NICOLE           Additionel | Use current date/time                                                                       |
| atient Information                                                                                                    |                                                                        |                                                                                             |
| MRN: 0704942 Facility: NL MANE Location: LAB_MCH A<br>Name: TESTIN3.BLUE<br>DOI: 020102003<br>Age: 20 Yeans<br>Sex: Male<br>Encounter type: Outpatient | ٤                                                                      | Show completed exams Show all acc Institution NL MAINE COAST HOSPITAL Room ND Do Red Box 01 |
| Location: LAB_MUH V                                                                                                    | rt Reason for Exam                                                     | INCOMING INTO I                                                                             |
| R Chest 2 Views 71046                                                                                                    | Texing                                                                 |                                                                                             |
|                                                                                                    |                                                                        |                                                                                             |
|                                                                                                    |                                                                        |                                                                                             |
|                                                                                                    |                                                                        |                                                                                             |
|                                                                                                    |                                                                        |                                                                                             |
|                                                                                                    |                                                                        |                                                                                             |

| Updated I |
|-----------|
| Updated I |
|           |
|           |
|           |
|           |
|           |
|           |
|           |
|           |
|           |
|           |
|           |
|           |
|           |

**W**Northern Light Health

### From the Office of Health Informatics RadNet – Tech Completing an Exam in Exam Management April 17, 2025 Page 2 of 2

#### > Exam Management Bill-Only Charging: page

- Bill Only are other items being charged along with the exam.
- Not all procedures have a **Bill Only** window.
- Click which **Bill-Only/Category**.
- Click **arrow**.
- Click **OK**.
- Click Complete.
- Status changes to **Completed**.

|                                                                                                    |                                                                                                    | Exam Manageme                                                                                                    | nt Bill-Only Cha                                                              | arging: TESTI                       | NG, BLU        | IE - 0764942             |                                                                                                    |                                                                     |                                                                                                    |                                                                                                    |
|----------------------------------------------------------------------------------------------------|----------------------------------------------------------------------------------------------------|----------------------------------------------------------------------------------------------------|-------------------------------------------------------------------------------|-------------------------------------|----------------|--------------------------|----------------------------------------------------------------------------------------------------|---------------------------------------------------------------------|----------------------------------------------------------------------------------------------------|----------------------------------------------------------------------------------------------------|
| Accessiv<br>Procedu                                                                                                    | on: RA-23-0061746<br>me: XR Chest 2 Views 71046                                                                                                    |                                                                                                    |                                                                               |                                     |                | Order Dat<br>Responsible | te/Time: 04/26/2<br>person: GRAY,                                                                                                    | 023 🛟 🕶 20<br>NICOLE                                                | 05 🛟                                                                                                    | Ŷ                                                                                                    |
|                                                                                                    | In contract of                                                                                                    |                                                                                                    |                                                                               |                                     |                |                          |                                                                                                    |                                                                     |                                                                                                    |                                                                                                    |
| New Charges                                                                                                    | Previously Charged                                                                                                    |                                                                                                    |                                                                               |                                     |                |                          |                                                                                                    |                                                                     |                                                                                                    |                                                                                                    |
| Dela                                                                                                    | ult selections O A                                                                                                    | ll bill-onlys                                                                                                    |                                                                               |                                     |                |                          |                                                                                                    |                                                                     |                                                                                                    |                                                                                                    |
| Categories:                                                                                                    |                                                                                                    |                                                                                                    |                                                                               |                                     |                |                          |                                                                                                    |                                                                     |                                                                                                    |                                                                                                    |
| Bill-Only/Categ                                                                                                    | 09                                                                                                    | CPT                                                                                                    |                                                                               | ~                                   |                | Charges:                 |                                                                                                    |                                                                     |                                                                                                    |                                                                                                    |
| XR MCMH BR                                                                                                    | I Only's                                                                                                    |                                                                                                    |                                                                               |                                     |                | Duratha DJ               | LO-L                                                                                                    |                                                                     | CRT                                                                                                    |                                                                                                    |
| XRBMC                                                                                                    | Abdomen 2 Views                                                                                                    | 74019                                                                                                    |                                                                               |                                     |                | 1 23                     | EMC Chest Two Vi                                                                                                    | Plut                                                                | 21045                                                                                                    |                                                                                                    |
| XRBMC                                                                                                    | Betamethasone (Cortisone)                                                                                                    |                                                                                                    |                                                                               |                                     |                | 1.1                      | THE OTHER THE T                                                                                                    |                                                                     |                                                                                                    |                                                                                                    |
| XREMC                                                                                                    | Bladder/Cysto Extension Set                                                                                                    |                                                                                                    |                                                                               | _                                   |                |                          |                                                                                                    |                                                                     |                                                                                                    |                                                                                                    |
| XRBMC                                                                                                    | Catheter All Purpose Dramage                                                                                                    |                                                                                                    |                                                                               | Que                                 | nity:          |                          |                                                                                                    |                                                                     |                                                                                                    |                                                                                                    |
| YERMO                                                                                                    | Cathlet 1 Mars                                                                                                    | 71045                                                                                                    |                                                                               |                                     | 1.             |                          |                                                                                                    |                                                                     |                                                                                                    |                                                                                                    |
| XRBMC                                                                                                    | Chest Mresum 4 Verva                                                                                                    | 71048                                                                                                    |                                                                               |                                     | 1.0            |                          |                                                                                                    |                                                                     |                                                                                                    |                                                                                                    |
| XFEMC                                                                                                    | Chest Two Vews                                                                                                    | 71046                                                                                                    |                                                                               |                                     | 22             |                          |                                                                                                    |                                                                     |                                                                                                    |                                                                                                    |
| XRBMC /                                                                                                    | Depo Medrol                                                                                                    |                                                                                                    |                                                                               |                                     |                |                          |                                                                                                    |                                                                     |                                                                                                    |                                                                                                    |
| XRBMC I                                                                                                    | Dexamethazone                                                                                                    |                                                                                                    |                                                                               |                                     |                |                          |                                                                                                    |                                                                     |                                                                                                    |                                                                                                    |
| XR8MC I                                                                                                    | Fenestrated Drape                                                                                                    |                                                                                                    |                                                                               |                                     | 66             |                          |                                                                                                    |                                                                     |                                                                                                    |                                                                                                    |
| XRBMC                                                                                                    | Fenestrated Sheet                                                                                                    |                                                                                                    |                                                                               |                                     |                |                          |                                                                                                    |                                                                     |                                                                                                    |                                                                                                    |
| XIQIMC                                                                                                    | Huoro Less Than 1 Hour                                                                                                    | 76000                                                                                                    |                                                                               | _                                   |                |                          |                                                                                                    |                                                                     |                                                                                                    |                                                                                                    |
| XPRIMC C                                                                                                    | Of Series in MORALISE Based                                                                                                    | 74240                                                                                                    |                                                                               |                                     |                |                          |                                                                                                    |                                                                     |                                                                                                    |                                                                                                    |
| YDEMC:                                                                                                    | Ci Series w /Ar & UD Bat m                                                                                                    | 24240                                                                                                    |                                                                               | _                                   |                |                          |                                                                                                    |                                                                     |                                                                                                    |                                                                                                    |
| XRBMC                                                                                                    | Gi Series w/Small Rowel                                                                                                    | 74240                                                                                                    |                                                                               | _                                   |                |                          |                                                                                                    |                                                                     |                                                                                                    |                                                                                                    |
| XRBMC/                                                                                                    | Glucation                                                                                                    |                                                                                                    |                                                                               | ~                                   |                |                          |                                                                                                    |                                                                     |                                                                                                    |                                                                                                    |
|                                                                                                    |                                                                                                    |                                                                                                    |                                                                               |                                     | -              |                          | UK                                                                                                    |                                                                     |                                                                                                    |                                                                                                    |
|                                                                                                    |                                                                                                    | Cerne                                                                                                    | r Imaging: Exam                                                               | n Managemer                         | nt             |                          | UK                                                                                                    |                                                                     |                                                                                                    |                                                                                                    |
| Edit View Sele                                                                                                    | ect By Launch Help                                                                                                    | Ceine                                                                                                    | r Imaging: Exam                                                               | n Managemer                         | nt             |                          | UK                                                                                                    |                                                                     |                                                                                                    |                                                                                                    |
| Edit View Sek                                                                                                    | et Dy Launch Help<br>🐒 🔊 🗣 🗹 ঝ 🖄 🚛 🕹                                                                                                    | Cerne                                                                                                    | r Imaging: Exam                                                               | n Managemer                         | nt             |                          | UK                                                                                                    |                                                                     |                                                                                                    |                                                                                                    |
| Edit View Sek                                                                                                    | ect Dy Launch Help<br>🖎 🖱 🖏 🗹 🎝 🖄 🗐 🚛 .                                                                                                    | Cerne<br>In III                                                                                                    | r Imaging: Exam                                                               | n Managemer                         | nt             |                          | Date/Time                                                                                                    |                                                                     |                                                                                                    |                                                                                                    |
| Edit View Set                                                                                                    | ect By Launch Help<br>S & S S & S & S & S<br>51746                                                                                                    | Cerne<br>In II<br>Rergy © NA                                                                                                    | r Imaging: Exam<br>Personnei<br>Physical<br>Additional                        | n Managemer<br>Name<br>GRAY, NICOLE | nt             |                          | DateTime                                                                                                    | ent date/time                                                       |                                                                                                    |                                                                                                    |
| Edit View Sek<br>© © © © © © N<br>Accession: PA-23-000<br>ant Information                                                                                                    | ect By Launch Help<br>S S S L I Bo O II -<br>51746                                                                                                    | Cerne<br>e III<br>Rengt @HA                                                                                                    | Personnel                                                                     | n Managemer<br>Name<br>GRAY, NCOLE  | nt             |                          | Date/Time                                                                                                    | ent date/time                                                       |                                                                                                    |                                                                                                    |
| (dr. View Sele<br>© ■ © © ■ © N<br>Accession (R4.23.006<br>and Information<br>MRN: 076492<br>DOB: 02010/2003<br>Amme 1974000                                                                                                    | Ret By Launch Help<br>Song Control (1990) III J<br>B1746<br>Facelity: NL MAINE 1<br>LUE                                                                                                    | Cerne                                                                                                    | Personnel<br>Personnel<br>*Primary<br>Additional                              | n Managemer<br>Name<br>GRAY, NCOLE  | nt             |                          | Date/Time<br>Use cum<br>Show co                                                                                                    | nt datellime<br>npleted exama                                       | € Sho                                                                                                    | - D                                                                                                    |
| Gdt View Sek<br>⊗ @ € @ €<br>Accession R4-23-006<br>int Information<br>MRN: 0764942<br>Name: TESTINA, BI<br>DOB: 02010-006 02010<br>Age: 20 Years<br>Sam Male                                                                                                    | ect By Launch Help<br>S S S C D D D I I<br>51746<br>Facility: NL MANE. 1<br>LUE                                                                                                    | Cerne                                                                                                    | Personnel                                                                     | Name<br>GRAY, NOOLE                 | nt             |                          | DateTime<br>Vice cum<br>Show co                                                                                                    | nt date/time                                                        | ⊡ Sho                                                                                                    | w all acce                                                                                                    |
| Edit View Selv<br>© ■ € € €<br>Accession (R4.23.006<br>ant Information<br>MRN: D704942<br>DOB: 02010/2003<br>Acce 2010/2003<br>Accession Ref. Male<br>Economic Information                                                                                                    | ect by Leunch Help<br>Constraints and the second second seco | Cerne<br>Marry @NA                                                                                                    | r Imaging: Exam                                                               | n Managemer<br>Name<br>GRAY, NICOLE | nt             |                          | Date/Time<br>Ute cum<br>Show cor<br>Institution                                                                                                    | nt date/ime<br>npieted exams                                        | Sho<br>ST HOSPIT                                                                                                    | - C                                                                                                    |
| Gre View Sek<br>S                                                                                                    | ect By Leunch Help                                                                                                    | Cerne                                                                                                    | e Imaging: Exam                                                               | n Managemen<br>Name<br>GRAY, NICOLE | nt             | ><br>Clear               | DateTime<br>© Use cum<br>Show co<br>Institution<br>Room                                                                                                    | nt date/ime<br>npieted exams<br>NL MARE COA                         | ST HOSPIT<br>01                                                                                                    | w all acce                                                                                                    |
| Edit View Seth                                                                                                    | ed By Launch Help<br>By By D By D F J<br>81746<br>Facelity: NL MANE - 1<br>LUE<br>H                                                                                                    | Cerne<br>Rengr INA<br>Location: LAB_MCH                                                                                             | e Imaging: Exam                                                               | n Managemer<br>Name<br>GRAY, NCOLE  | nt             | S                        | DateTime<br>Use cum<br>DateTime<br>Use cum<br>Institution<br>Room                                                                                                    | ni dalelime<br>npieted exams<br>NL MaiNE COA<br>MC Dx Red Rer       | St HOSPIT                                                                                                    |                                                                                                    |
| Edit     View     Set       Image: Set     Image: Set     Image: Set       Accession:     R4-23-006       and Information     MERK: 0746942       Memory:     TESTINA BL       DOB:     02001/2020       Accession:     LACation:       Encounter type:     0       Location:     LAE_MCE       Metor:     LAE_MCE | ect by Leanch Help<br>S 3 By C Do I I<br>B1748 S C DO<br>Facility: NL MANE I<br>LUE<br>Helpsteint<br>H                                                                                                    | Cerne<br>Rengy @74A                                                                                                    | r Imaging: Exam                                                               | Nanagemen<br>Name<br>GRAY NCOLE     | nt<br>Majodawa | ><br>Clear<br>1 Status   | Date/Time<br>Date/Time<br>Use cum<br>Institution<br>Ream<br>PACS ID                                                                                                    | nt date/ime<br>mpieted exams<br>NL MAINE COA<br>MC De Red Rer       | [♥] Sho<br>ST HOSPIT<br>01<br>Beg                                                                                                    |                                                                                                    |
| 647 View Seb<br>S                                                                                                    | ect By Leunch Help<br>Tracellary: N. MANE 1<br>Pacellary: N. MANE 1<br>httpstent<br>H                                                                                                    | Cerne                                                                                                    | r Imaging: Exam                                                               | n Managemen<br>Name<br>GRAY, NICOLE | nt             | )<br>Clear               | DateTime<br>DateTime<br>Use cum<br>bitted on<br>Room<br>Room                                                                                                    | nt date/ime<br>npieted exams<br>NL MAINE COA<br>MC Dx Red Rm        | (✔ Sho<br>ST HOSPIT<br>01                                                                                                    | w all acce                                                                                                    |
| Ere View Sei     Sei € € € € € € € € € € € € € € € € € € €                                                                                                    | et By Launch Help<br>Bracellay: NL MANE 1<br>Facellay: NL MANE 1<br>Natastent<br>H<br>Bac D/Tm<br>04/26/2023 20:05                                                                                                    | Constitute: LAB_MCH                                                                                                    | r Imaging: Exam<br>Personal<br>Phrane (<br>Addienal<br>c<br>Bate<br>Completed | Name<br>GRAY, NOOLE                 | nt<br>Maideal  | Clear<br>1 Solus         | Date/Time<br>Date/Time<br>Vee our<br>bestudion;<br>PACS ID<br>1255460                                                                                                    | nt date/ime<br>mpleted exams<br>NL MARE COA<br>MC Dx Red Re         | Ø Sho<br>ST HOSPIT<br>01<br>Peg<br>040                                                                                                    | w all acceleration                                                                                                    |
| Efr View Sei                                                                                                    | Ret By Learch Help<br>Ret By Earch Particle Particles In 2<br>Facility: N. MANE 1<br>Particles:<br>H<br>Bast Du'Te<br>Def2692023 20:05                                                                                                    | Cerne<br>Cerne<br>Cerne<br>Cerne<br>NA<br>Location: LAB_MCH<br>Complete B/Ten<br>Complete B/Ten<br>Complete B/Ten<br>Complete B/Ten | r Imaging Exam                                                                | Name<br>GRAY, NICOLE                | nt<br>Maidesi  | ><br>Clear               | DateTime<br>DateTime<br>DateTi | nt date/time<br>npietod exams<br>NL MAINE COA<br>MC Dx Red Pir      | Shores Shores Sh | w all acce                                                                                                    |
| Efr View Sei                                                                                                    | Ret By Launch Help<br>STA6<br>Facility: N. MANE I<br>Facility: N. MANE I<br>H<br>Set DUTe<br>Def Set 2023 20:05                                                                                                    | Cerne<br>Cerne<br>Compare<br>Location: LAB_MCH<br>Complete B/Tim<br>Complete B/Tim<br>Complete B/Tim<br>Complete B/Tim              | r Imaging: Exam                                                               | Name<br>GRAY, MODLE                 | nt Majdred     | ><br>Clear               | Date:Time<br>Date:Time<br>Date:Time                                         | nt date/time<br>npilotod exams<br>NL MAINE COA<br>MC Dx Flad Fir    | Sho<br>ST HOSPIT<br>01<br>Beg<br>040                                                                                                    | with a second second se |
| Est View See<br>See See See See See See See See See See                                                                                                    | et By Launch Help                                                                                                    | Constant LAB_MCH                                                                                                    | Personal<br>Personal<br>Addensi<br>e<br>Pasa<br>Completed                     | Name<br>GRAV NOOLE                  | nt<br>Mached   | Clear<br>1 Solue         | DateTime<br>DateTime<br>DateTi | nd date/firme<br>mpleted exams<br>NL MAINE COA<br>MC Dx Red Rm<br>H | (¥) Sho<br>ST HOSPIT<br>101<br>Reg<br>G4C                                                                                                    | w all acce<br>rat<br>202023 2<br>Ext                                                                                                    |